## Globe Camerabeveiliging de specialist in camerabeveiliging voor het mkb

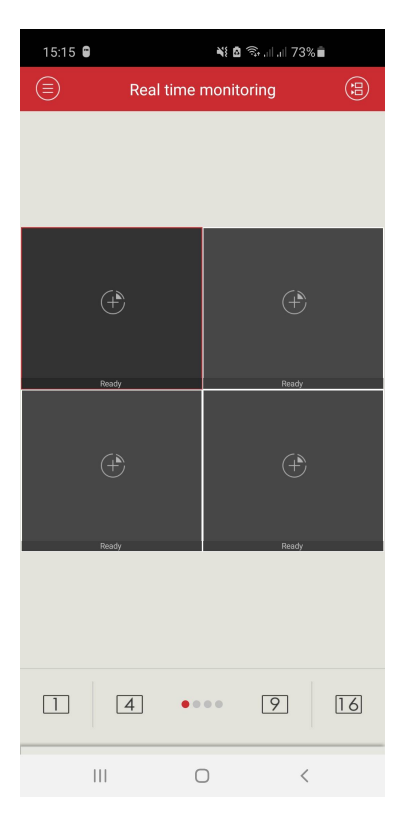

Klik in het Hoofdscherm op het rondje links bovenin met de 3 streepjes erin

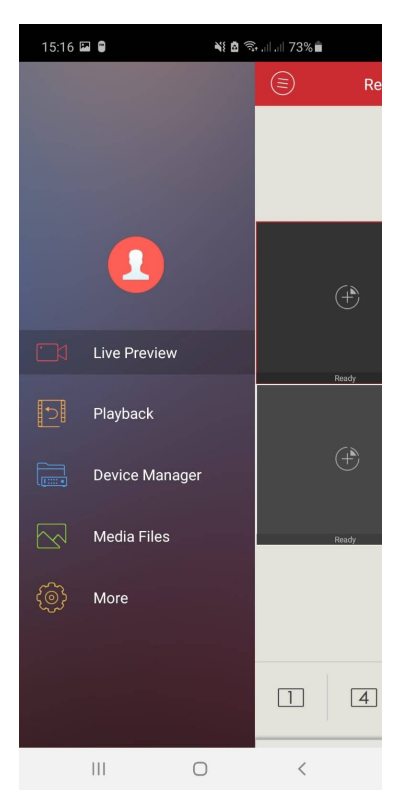

Klik in dit menu op Device manager (android) of apparaten beheer (iphone)

## Globe Camerabeveiliging de specialist in camerabeveiliging voor het mkb

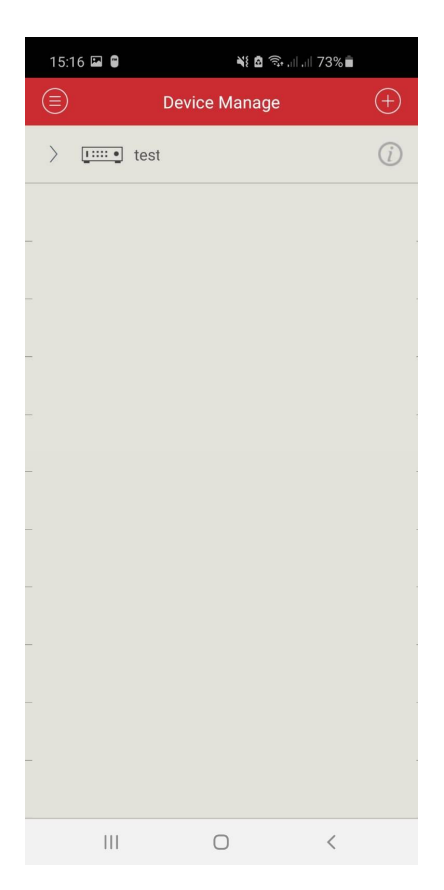

Klik achter de naam van je recorder op het rondje met de i

| 15:17 🖾 🛢    | <b>n 5</b> | ı⊪ 73%∎ |
|--------------|------------|---------|
| $\bigotimes$ | test2 50   |         |
|              |            |         |
| 🐣 Connect pa | arameters  | >       |
| Change Pa    | ssword     | >       |
| Device Time  | e          | >       |
|              |            |         |
|              | Delete     |         |
|              |            |         |
|              |            |         |
|              |            |         |
|              |            |         |
|              |            |         |
|              |            |         |
|              |            |         |
|              |            |         |
|              |            |         |
|              |            |         |
|              |            |         |
|              |            |         |
|              |            |         |
|              |            |         |
| 111          | $\cap$     | <       |

# Globe Camerabeveiliging de specialist in camerabeveiliging voor het mkb

#### Klik vervolgens op Connect parameters

| 15:17 🗳 🛢        | 📲 🖻 🗟 📶 л 73% 🖥    |         |        |  |
|------------------|--------------------|---------|--------|--|
| $\bigcirc$       | Connect parameters |         |        |  |
| Alias:           | test2              |         |        |  |
| Serial IP/Domain |                    |         | omain  |  |
| Serial:          | aeksdj9j0e         | i       |        |  |
| User ID:         | admin              |         |        |  |
| Password:        |                    |         |        |  |
| 1 4              | 8 9 1              | 6 25 36 | 64 128 |  |
| Stream:          |                    |         | Sub >  |  |
| Save             |                    |         |        |  |
|                  |                    |         |        |  |
|                  |                    |         |        |  |
|                  |                    |         |        |  |
|                  |                    |         |        |  |
|                  |                    |         |        |  |
|                  |                    |         |        |  |
| 111              | C                  | D       | <      |  |

Nu zie je een nummer staan bij serial. Dit nummer begint vaak met aeks...Schrijf dit nummer op. Dit is de unieke code van je recorder en dient te worden ingevoerd in AEEYE 3.0. Verder dien je straks de user ID en Password in te vullen. Nu mag de app AEEYE 3.0 gedownload worden en worden geopend. Je krijgt na het openen een lege device list te zien.

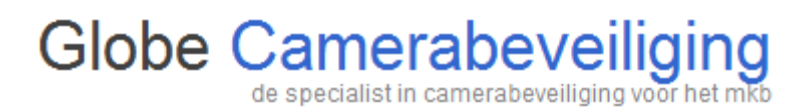

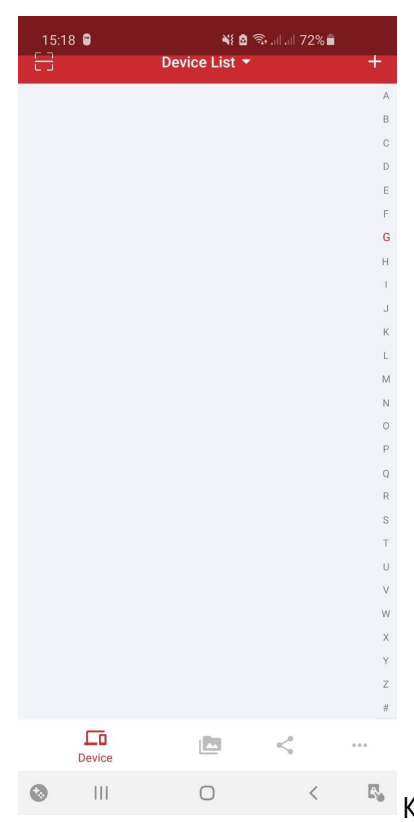

Klik in de Device List op de + om de gegevens in te vullen

# Globe Camerabeveiliging voor het mkb

15:18
Nit @ Subult 72% @

<</td>
Add device

Name:
IP/Domain name

Serial NO:
IP/Domain name

Username:
admin

Password:
III

SCAN

Vul de gegevens die je had genoteerd uit AEEYE 2.0 in bij Add device in AEEYE 3.0 en klik vervolgens onderaan op ADD DEVICE. Nadat je dit hebt gedaan is je recorder toegevoegd aan de vernieuwde app.